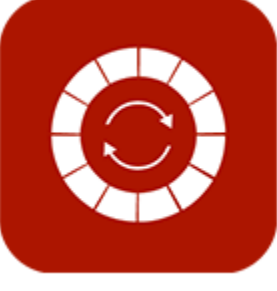

# ENABLE 365 - PlanIt

- effektiv årsplanlegging i Teams

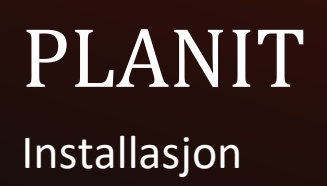

# Innledning

### Få kontroll på årsplanleggingen med Enable 365 PlanIt

PlanIt er en app i Teams for effektiv årsplanlegging. Enable PlanIt er enkelt å bruke og gir en visuell fremstilling av aktiviteter på års-, månedlig og ukentlig basis.

Etter at du har kjøpt PlanIt til virksomheten din er den klar til bruk på et eller flere Team, avhengig av din lisens.

#### Denne veilederen beskriver installasjon av PlanIt.

Lykke til!

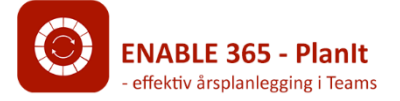

# Innhold

| Innledning                                             | 2  |
|--------------------------------------------------------|----|
| Installasjon av PlanIt i Microsoft 365 tenanten        |    |
| Første installasjon av PlanIt i Microsoft 365 tenanten | 4  |
| Aktivering for bruk av gruppekalender                  |    |
| Administrasjon av lisenser                             | 9  |
| Tilordne ny lisens                                     | 10 |
| Fjern tilordnet lisens                                 | 10 |
| Videre installasjon til andre team                     | 10 |

## Installasjon av PlanIt i Microsoft 365 tenanten

## Første installasjon av PlanIt i Microsoft 365 tenanten

Gå til ønsket kanal i Teamet, klikk på pluss-symbolet for å legge til en fane, og søk etter «PlanIt» i listen over tilgjengelige apper:

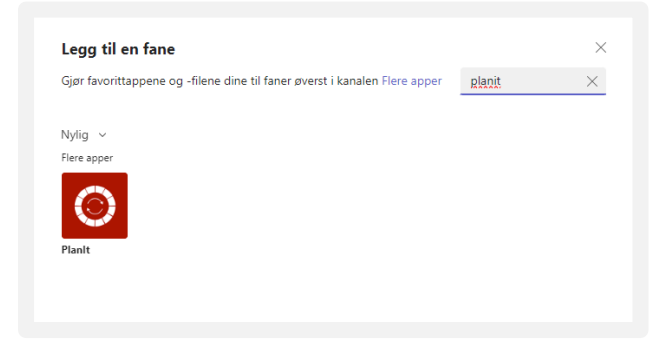

#### Velg «Legg til» for å installere appen Enable 365 PlanIt

|                      |                                               | -                                                                                                    | ī                                                           |      |
|----------------------|-----------------------------------------------|----------------------------------------------------------------------------------------------------|-------------------------------------------------------------|------|
|                      | Legg til                                      | Kjøp et abonnement                                                                                                    | e                                                           |      |
| Oversikt Tillatelse  | r Finn flere apper                            |                                                                                                    |                                                             |      |
|                      | an an an an an an an an an an an an an a      |                                                                                                    |                                                             |      |
|                      |                                               |                                                                                                    |                                                             |      |
|                      |                                               | A                                                                                                    |                                                             |      |
|                      |                                               |                                                                                                    |                                                             |      |
|                      | Create E                                      | vent                                                                                                    |                                                             |      |
|                      |                                               | legory: estar ato feo the<br>54 create: After you have created<br>also possible to create tasks that                                                                                                    | Pleases                                                     |      |
|                      | and initial to t                              | he event.                                                                                                    | All -                                                       |      |
|                      | Create P                                      | lanner task<br>an er sener af take dreidty in                                                                                                    |                                                             |      |
|                      | Parones too a<br>at you otherwithe year oftee | (or do and they will also appear in                                                                                                    | Man -                                                       |      |
|                      | Create T                                      | eams meeting                                                                                                    |                                                             |      |
|                      | Create a new number team.<br>Appearing in a   | In addition for the features for the features of the features of the features for the features for the features of the features of the feature |                                                             |      |
|                      | clientie                                      | 1                                                                                                    |                                                             |      |
|                      |                                               | Cine                                                                                                    |                                                             |      |
|                      |                                               |                                                                                                    |                                                             |      |
|                      |                                               | _                                                                                                    | A 141 141 141                                               |      |
|                      |                                               |                                                                                                    |                                                             |      |
| T 14                 |                                               | •                                                                                                    |                                                             |      |
| 1001 for annual pla  | nning, presented as                           | circular calendar. Connect                                                                                                    | ted to Planner.                                             |      |
| Do you miss a good   | tool for conducting e                         | asy annual planning?                                                                                                    |                                                             |      |
| 5 11 255 01 11:      | easy to use and provid                        | des a visual presentation of                                                                                                    | activities on an annual, monthly and weekly basis. It comes | as a |
| Enable 365 Planit is |                                               |                                                                                                    |                                                             |      |

Appen sjekker nå om du har gyldig lisens. Velg «Start a 30-day free trial»

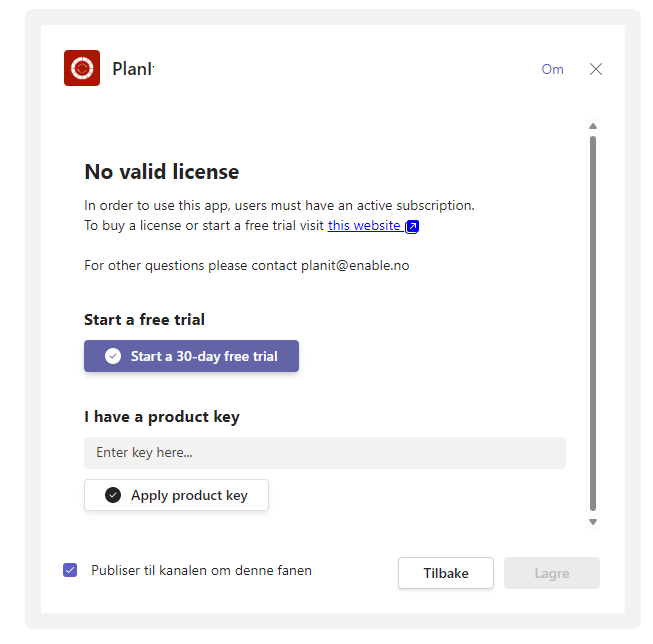

Du har nå fått gyldig prøvelisens til appen som kan benyttes i inntil 30 dager. Avslutt med å trykke «Lagre».

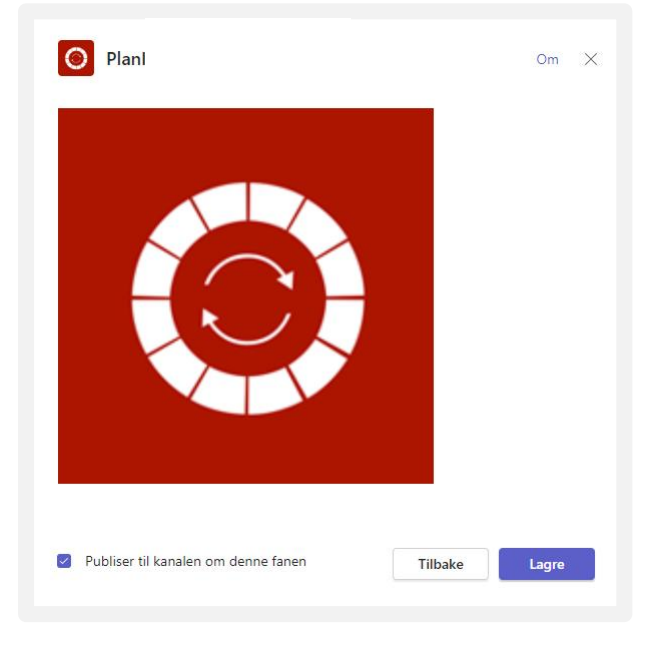

Trykk «Fortsett»

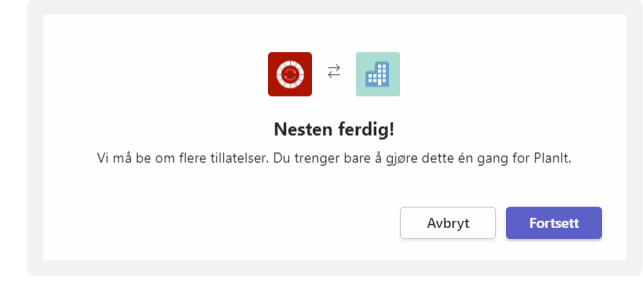

Kryss av for «Gi samtykke på vegne av organisasjonen» og trykk «Godta».

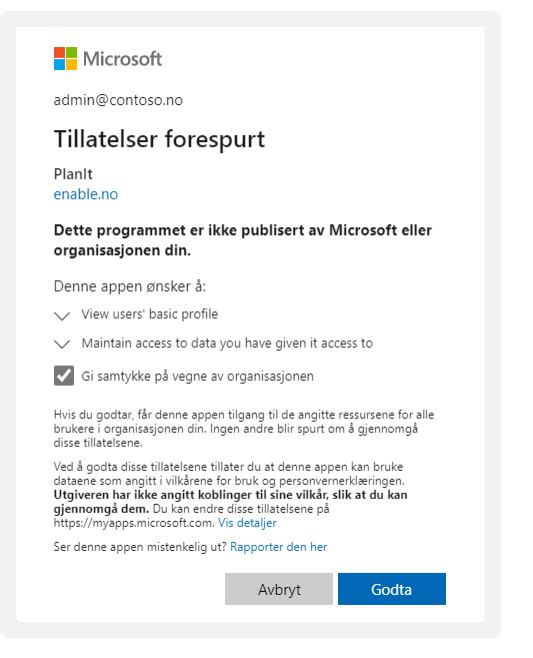

Til slutt behøves samtykke for å bruke appen. Trykk «Consent».

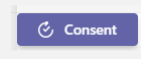

I denne dialogen blir du spurt om å bekrefte tillatelser til bruk av appen i Microsoft 365 tenanten. Detaljer knyttet til hvilke tillatelser som er forespurt står beskrevet i dialogen.

Kryss av for «Gi samtykke på vegne av organisasjonen» og trykk «Godta».

| Microsoft                                                                                                    |
|----------------------------------------------------------------------------------------------------|
| admin@contoso.no                                                                                                    |
| Tillatelser forespurt                                                                                                    |
| O Planit<br>Enable AS 🐲                                                                                                    |
| Denne appen ønsker å:                                                                                                    |
| ✓ Sign in and read user profile                                                                                                    |
| $\checkmark$ Create, edit, and delete items and lists in all site collections                                                                                                    |
| ✓ Edit or delete items in all site collections                                                                                                    |
| $\checkmark$ Create, read, update, and delete user's tasks and task lists                                                                                                    |
| ✓ Read the names and descriptions of channels                                                                                                    |
| ✓ Read all users' basic profiles                                                                                                    |
| Gi samtykke på vegne av organisasjonen                                                                                                    |
| Hvis du godtar, får denne appen tilgang til de angitte ressursene for alle<br>brukere i organisasjonen din. Ingen andre blir spurt om å gjennomgå<br>disse tillatelsene.                                        |
| Ved å godta disse tillatelsene tillater du at denne appen kan bruke<br>dataene som angitt i vilkårene for bruk og personvernerklæringen.<br>Utgiveren har ikke angitt koblinger til sine vilkår, slik at du kan |

Etter at alle samtykker er på plass, er appen ferdig konfigurert. Avslutt med å Laste inn fanen på nytt.

| 2          | Utvid fane                        |
|------------|-----------------------------------|
| C          | Last inn fanen på nytt            |
| $\bigcirc$ | Gå til nettstedet                 |
| T          | Ånne i nrogrammet på skrivebordet |

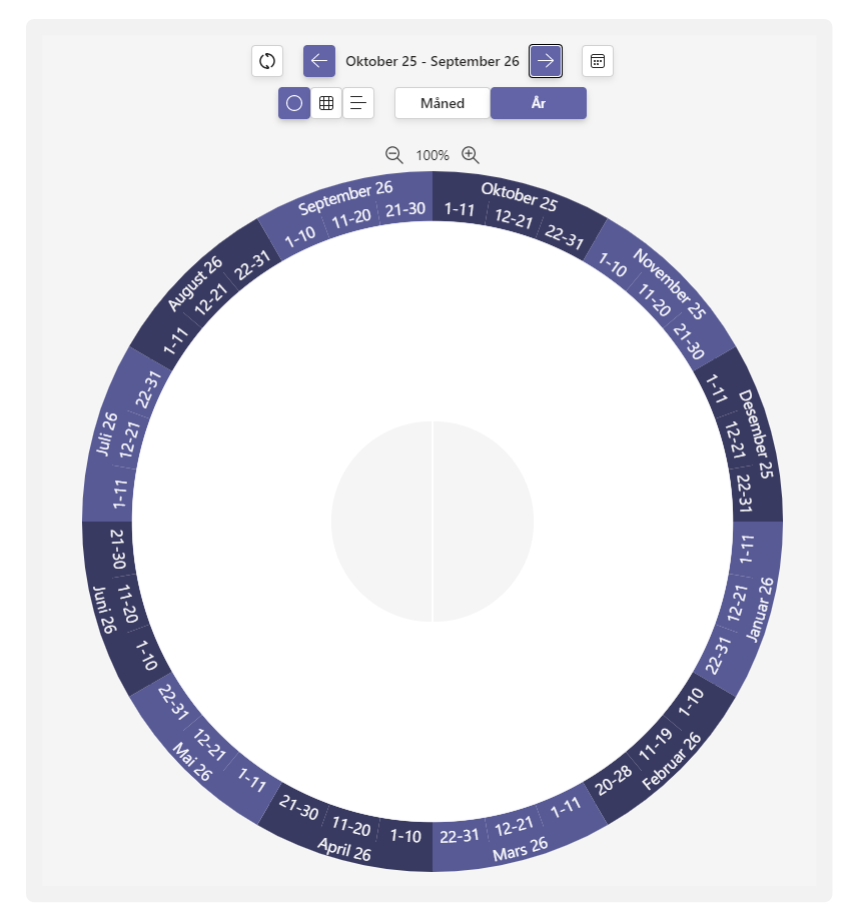

### Enable 365 PlanIt er nå installert og klart for bruk.

### Aktivering for bruk av gruppekalender

Dersom det ønskes at PlanIt skal kunne ta i bruk gruppekalender behøves det å bekrefte tillatelser for dette.

#### Gjør følgende:

Velg «Innstillinger».

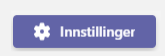

Sørg for at boksen «Vis fra gruppekalender» er avkrysset og velg deretter «Consent».

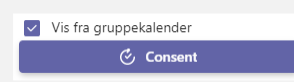

Merk av i boksen "Gi samtykke på vegne av organisasjonen din" og klikk "Godta".

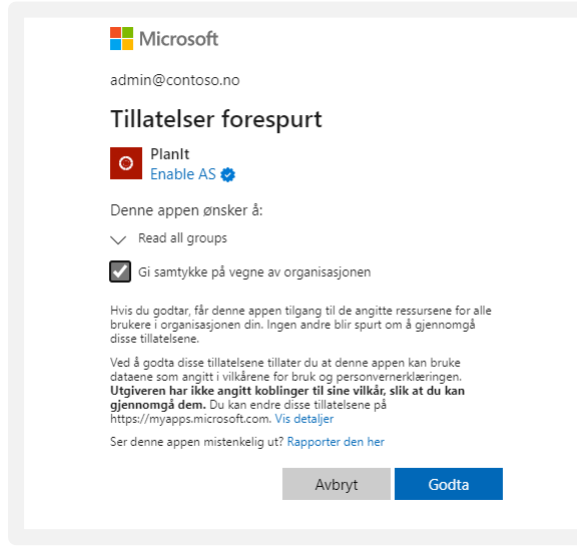

Gruppekalender er nå aktivert for å kunne benyttes sammen med PlanIt for planlegging av aktiviteter.

## Administrasjon av lisenser

Dersom du ønsker å administrere lisenser kan du gjøre dette direkte fra appen.

#### Gjør følgende:

Velg «Innstillinger».

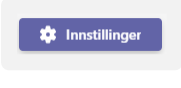

License

Velg «Licence».

I denne dialogen blir du spurt om å bekrefte tillatelser til bruk av appen i Microsoft 365 tenanten. Detaljer knyttet til hvilke tillatelser som er forespurt står beskrevet i dialogen.

Trykk «Godta».

|                                            | Microsoft                                                                                                    |                                                                                                    |                                                                                        |
|--------------------------------------------|----------------------------------------------------------------------------------------------------|----------------------------------------------------------------------------------------------------|----------------------------------------------------------------------------------------|
| bry                                        | nhild@contoso.r                                                                                                    | 10                                                                                                    |                                                                                        |
| Til                                        | llatelser fo                                                                                                    | respurt                                                                                                    |                                                                                        |
| C-                                         | EnableLicense<br>Enable AS                                                                                            | eManagement                                                                                                    |                                                                                        |
| Der                                        | nne appen ønske                                                                                                    | rå:                                                                                                    |                                                                                        |
| $\sim$                                     | Read all users' bas                                                                                                   | ic profiles                                                                                                    |                                                                                        |
| $\sim$                                     | View your basic pr                                                                                                    | rofile                                                                                                    |                                                                                        |
| $\sim$                                     | Maintain access to                                                                                                    | o data you have giv                                                                                                    | en it access to                                                                        |
| Ved<br>data<br><b>Utg</b> i<br>kan<br>http | å godta disse tillatel:<br>ene som angitt i vilka<br>iveren har ikke angi<br>gjennomgå dem. D<br>s://myapps.microsoff | sene tillater du at de<br>årene for bruk og pe<br><b>tt koblinger til sine</b><br>u kan endre disse til<br>t.com. Vis detaljer | nne appen kan bru<br>rsonvernerklæring:<br>• <b>vilkår, slik at du</b><br>latelsene på |
| Ser                                        | denne appen mistenl                                                                                                   | kelig ut? Rapporter o                                                                                                    | len her                                                                                |
|                                            |                                                                                                    |                                                                                                    |                                                                                        |

#### I neste steg vises en oversikt over alle aktive brukere av appen, eksempel:

| Product       | : planitsaas         | Plan          | : Demoplan          |
|---------------|----------------------|---------------|---------------------|
| Status        | : Demo               | License count | : :40               |
| Billing frequ | ency : Demo          | Term end      | : 28.2.2023         |
|               |                      |               |                     |
| Assign your   | ERS UNASSIGNED USERS |               |                     |
| Assign your   | ers UNASSIGNED USERS |               | UNASSIGN 🗸 SEARCH = |
| Assign your   | ERS UNASSIGNED USERS | Email         | UNASSIGN 🗸 SEARCH = |

## Tilordne ny lisens

Velg «Unassigned users».

Søk opp og kryss av for aktuell(e) bruker(e). Bekreft deretter med «Assign».

| Availa   | able (36)      |                   | ASSIGN 🗸 | SEARCH | Ŧ |
|----------|----------------|-------------------|----------|--------|---|
|          | Name 1         | Email             |          |        |   |
| <b>V</b> | Anders Riiber  | anders@contoso.no |          |        |   |
| <b>~</b> | Anne B. Tusvik | anne@contoso.no   |          |        |   |

Brukere har nå fått tilordnet lisens.

## Fjern tilordnet lisens

Fra listen over tilordnede brukere, marker aktuell(e) bruker(e) som du ønsker å fjerne lisens til. Bekreft deretter med «Unassign»

| ASSI         | SNED USERS UNASSIGNED USERS |                                    |
|--------------|-----------------------------|------------------------------------|
|              |                             | UNASSIGN $\checkmark$ SEARCH $\mp$ |
|              | Name                        | Email                              |
|              | Anders Riiber               | anders@contoso.no                  |
| $\checkmark$ | Anne B. Tusvik              | anne@contoso.no                    |
| _            |                             |                                    |

Lisensen er nå fristilt og kan tilordnes andre brukere.

## Videre installasjon til andre team

Etter installasjon er den klar for bruk i andre team – samtykker behøver kun å gjøres i første installasjon av appen Enable 365 PlanIt.

Se egen dokumentasjon for oppsett og brukerveiledning med tips om hvordan bruke PlanIt.